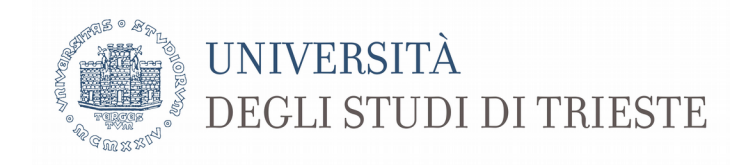

# Emergenza COVID-19

## Tutorial per l'avvio e lo svolgimento di una lezione a distanza

**Premessa**: il presente tutorial non ha la pretesa di sostituire tutorial ufficiali, ma è soltanto la sequenza di comandi utilizzati ai fini di realizzare una lezione a distanza in base agli strumenti messi a disposizione dall'ateneo nella pagina **Didattica a distanza**.

Per un utilizzo completo del sistema si consiglia di accedere al supporto di Microsoft

https://support.office.com/it-it/teams

Il sistema funziona solo

- tramite browser Microsoft Edge (basato su Chromium) o Google Chrome

- tramite applicazione (disponibile anche per sistemi Linux e Apple)

Grazie della collaborazione

Paolo Edomi Collaboratore del Rettore per l'area generale della didattica

#### 1. Accesso

 L'accesso alla lezione avviene tramite la pagina Catalogo della didattica a distanza reperibile per i docenti al seguente link e tramite le proprie credenziali matricola@ds.units.it

| C' D https://w                            | ww.units.it/personale/docente/attivita-la | orativa/didattica-a-distanza 🖸 🟠                                                                                                    |
|-------------------------------------------|-------------------------------------------|----------------------------------------------------------------------------------------------------|
| visitati   🔄 Linux 🍯 News 💿 Units 💿 DSV 🔅 | Futuri Studenti S                         | toder i fransi 🗣 iradoutore G Calendar 😋 gmail 💁 PostaDelegato 😱 Ms leams<br>tudenti Laureati Ricerca Impresa Personale Ateneo 🗮 🗮                                                                                                    |
|                                           | DOCENTI                                   | Didattica a distanza Linee Guida e normativa                                                                                                    |
|                                           | CESSAZIONE SERVIZIO<br>PRESENZE E ASSENZE | Sulla base delle disposizioni delle autorità competenti (DPCM del 09.03.2020),<br>le lezioni, gli esami di profito e le sedute di laurea si possono svolgere fino al 3<br>aprile 2020 in modalità telematica. Attività didattica                                                                                                |
|                                           | RAPPORTO DI LAVORO                        | A questo scopo si possono consultare le indicazioni fornite dall'ateneo. Attività di ricerca L'erogazione della didattica a distanza, durante il periodo di sospensione delle lezioni, avverrà secondo le modalità indicate dai Corsi di Studio. Servizio firma digitale                                                        |
|                                           | STIPENDIO<br>ATTIVITÀ LAVORATIVA          | Nel caso di erogazione delle lezioni tramite la piattaforma MS Teams i docenti e<br>gli studenti possono accedere alla classe virtuale dell'insegnamento di<br>interesse dal                                                                                                    |
|                                           | TUTELE<br>MODULISTICA PER                 | Catalogo della didattica a distanza.                                                                                                    |
|                                           | TENERSI INFORMATI                         | -Per i docenti                                                                                                    |
|                                           | AGEVOLAZIONI<br>ALTRI RUOLI E INCARICH    | <ul> <li>a. lo strumento adottato dall'ateneo per le lezioni a distanza è Microsoft Teams<br/>che consente anche la registrazione delle lezioni e la condivisione di materiale</li> </ul>                                                                                                    |
|                                           | ATTIVITÀ-EXTRA<br>LAVORATIVE              | dell'insegnamento e la comunicazione diretta con gli studenti; per il suo utilizzo<br>si suggerisce di fare riferimento alla pagina di supporto di Microsoft e al<br>tutorial che sono stati approntati scaricabili al seguente link;<br>b. sono consentiti altri strumenti per l'erogazione di didattica a distanza gestiti in |
|                                           | CARRIERA                                  | modo autonomo dal dipartimenti;<br>c. in luogo delle videoconferenze o in aggiunta ad esse, le lezioni potranno<br>essere messe a disposizione tramite video e/o audio registrazione delle stesse;<br>anche in questo caso potrà essere usato lo strumento MS Teams o altri<br>strumenti individuati in modo autonomo:          |

https://www.units.it/personale/docente/attivita-lavorativa/didattica-a-distanza

- Selezionando la pagina **Catalogo della didattica** a distanza si apre la seguente pagina dove sarà possibile ricercare il proprio insegnamento mediante il nome del corso o il proprio nominativo

| 🛛 🔒 https://corsi.units.it/didattica-a-distanza?descrij                                                                                                    | tion=&field_docenti_modulo_value=edomi                        |                          | ♥☆ Q. Cerca          |  |
|----------------------------------------------------------------------------------------------------|---------------------------------------------------------------|--------------------------|----------------------|--|
| 💿 UniTS 💿 DSV 💿 Esse3 🐟 UGov 🙎 Moodle 🐭                                                                                                    | WordRef 🏻 Transl 🔇 Traduttore 🕒 Calendar 🜐 gmail 💽 Po         | staDelegato 🛭 🎁 MS Teams |                      |  |
|                                                                                                    | BIBLIOTECHE   SERVIZI ONLINE   WEBN                           | AIL                      | f 🎽 🎯 🗯 🚠 🔊          |  |
| DEGLI STUDI                                                                                                    | DITRIESTE                                                     |                          |                      |  |
| Adding of the state of the state of the stat |                                                               |                          |                      |  |
|                                                                                                    | 2000                                                          |                          |                      |  |
|                                                                                                    |                                                               |                          |                      |  |
|                                                                                                    |                                                               |                          |                      |  |
| Didat                                                                                                    | Didattica a dictanza                                          |                          |                      |  |
| Diuat                                                                                                    | lica a uistaliza                                              |                          |                      |  |
| Corso di studio                                                                                                    | Docente                                                       |                          |                      |  |
|                                                                                                    | edomi                                                         | Applica 🚽                |                      |  |
| Inserisci Il nome d                                                                                                    | del corso (anche solo una parte) Inserisci il nome del Docent | anche solo una parte)    |                      |  |
|                                                                                                    |                                                               |                          |                      |  |
|                                                                                                    |                                                               |                          |                      |  |
| SCIENZE E T                                                                                                    | ECNOLOGIE BIOLOGICHE (SM51)                                   |                          |                      |  |
|                                                                                                    | INSEGNAMENTO                                                  | PERIODO                  | DOCENTI              |  |
| GENETICA APPLIC                                                                                                    | ATA (5425M - 2019 - IPDS0-2016 - Ord - 2016) comune)          | 52                       | EDOMI PAOLO (004722) |  |
| GENETICA AFFEICA                                                                                                    | 1/3 (0423)(1-2013-[1-030-2010-010.2010] Collidie)             | 32                       | LDOWN (004722)       |  |

- Cliccando sul nome dell'insegnamento si avrà accesso diretto a Teams impostato per l'avvio della lezione come da videata seguente  Nella videata di apertura si potrà iniziare direttamente una lezione cliccando su Partecipa ora

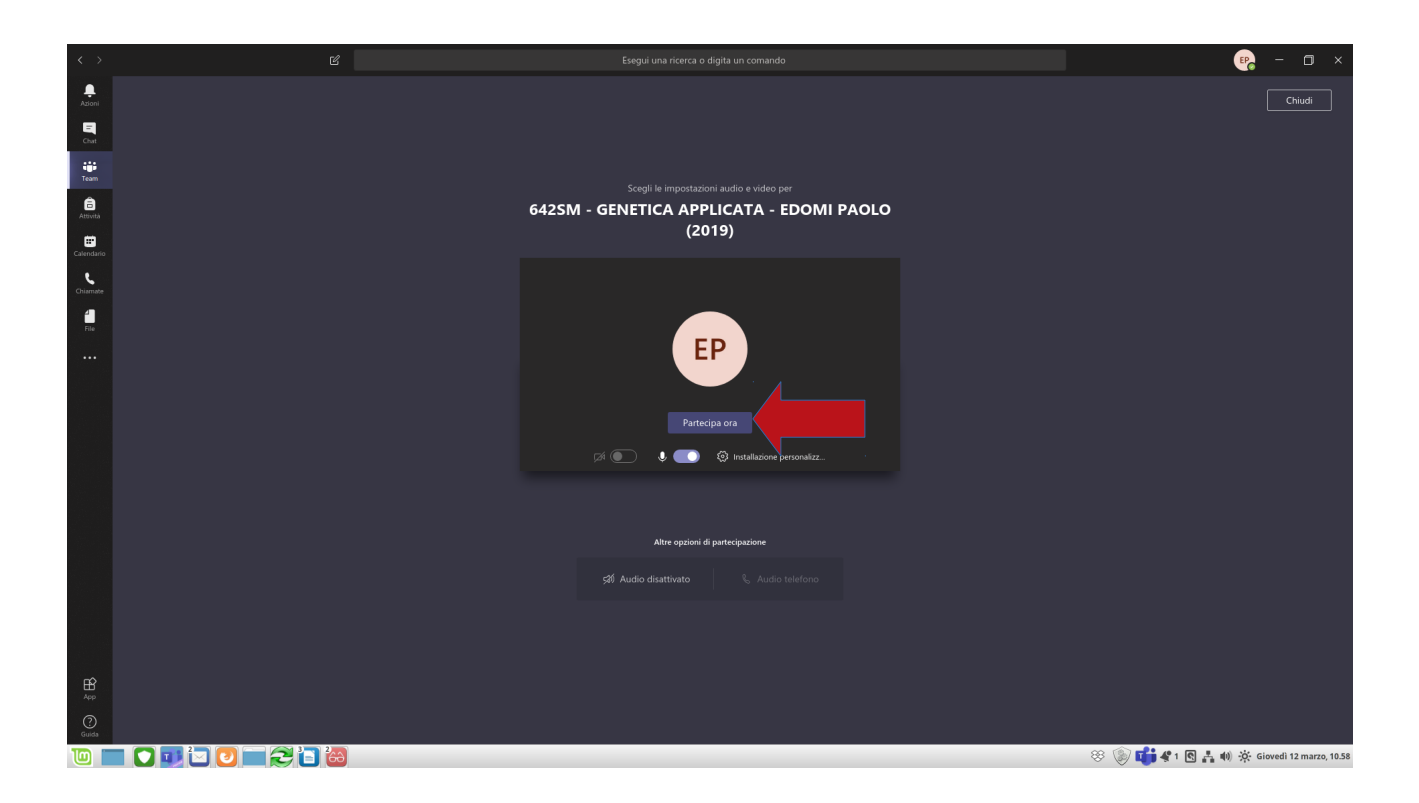

### NOTE:

- *i calendari delle lezioni a distanza dovranno essere concordati con i coordinatori dei CdS*
- le lezioni a distanza dovranno essere tenute secondo il calendario pubblicato dai CdS
- l'accesso a Teams mediante Catalogo della Didattica a distanza assegna automaticamente il ruolo di organizzatore al docente, ma NON è un gruppo Team
- il collegamento dà accesso direttamente a una lezione e andrebbe utilizzato solo per questo scopo; se si accede a Teams mediante questo link bisogna tenere presente che anche gli studenti possono essere collegati; pertanto per chi ha intenzione di effettuare test senza la partecipazione degli studenti è consigliata la creazione di un Team di prova
- per l'utilizzo di MS Teams mediante la crezione di "gruppi classe" si rimanda ad altro tutorial

- **Dopo il primo accesso**, si potrà avviare una nuova lezione accedendo nel proprio spazio Teams: **i propri insegnamenti figurano** nello spazio **Chat**
- Per mantenere i propri insegnamenti nella Chat cliccare sull'opzione con i tre puntini (•••) e selezionare Blocca (l'insegnamento o team potrà essere sbloccato successivamente)

| < >    |                                                                   | Ľ                  | Esegui una ricerca o digita un comando                                                             | 🤫 – 🗆 ×                        |
|--------|-------------------------------------------------------------------|--------------------|----------------------------------------------------------------------------------------------------|--------------------------------|
| Azioni | Chat                                                              | Recenti Contatti 🍸 | 642SM - GENETICA APPLICATA - EDOMI PAOLO (2019) Chat File                                          | Partecipa 85 <sup>+</sup> 61   |
|        | chat  • Recetti  • Recetti  • Accetti  • Consignate  • Consignate | Recent Contati V   | Condividi i file in questa chat. Chinque può collaborare al caricamento e alla creazione dei file. | Partecipa 83 <sup>°</sup> 41   |
| Guida  |                                                                   | 200                | 🔘 🏵 📫 🕫 (                                                                                          | 집 嚞 🐠 🔅 Lunedi 16 marzo, 13.25 |

- Si può avviare una nuova lezione cliccando sul pulsante Partecipa in alto a destra

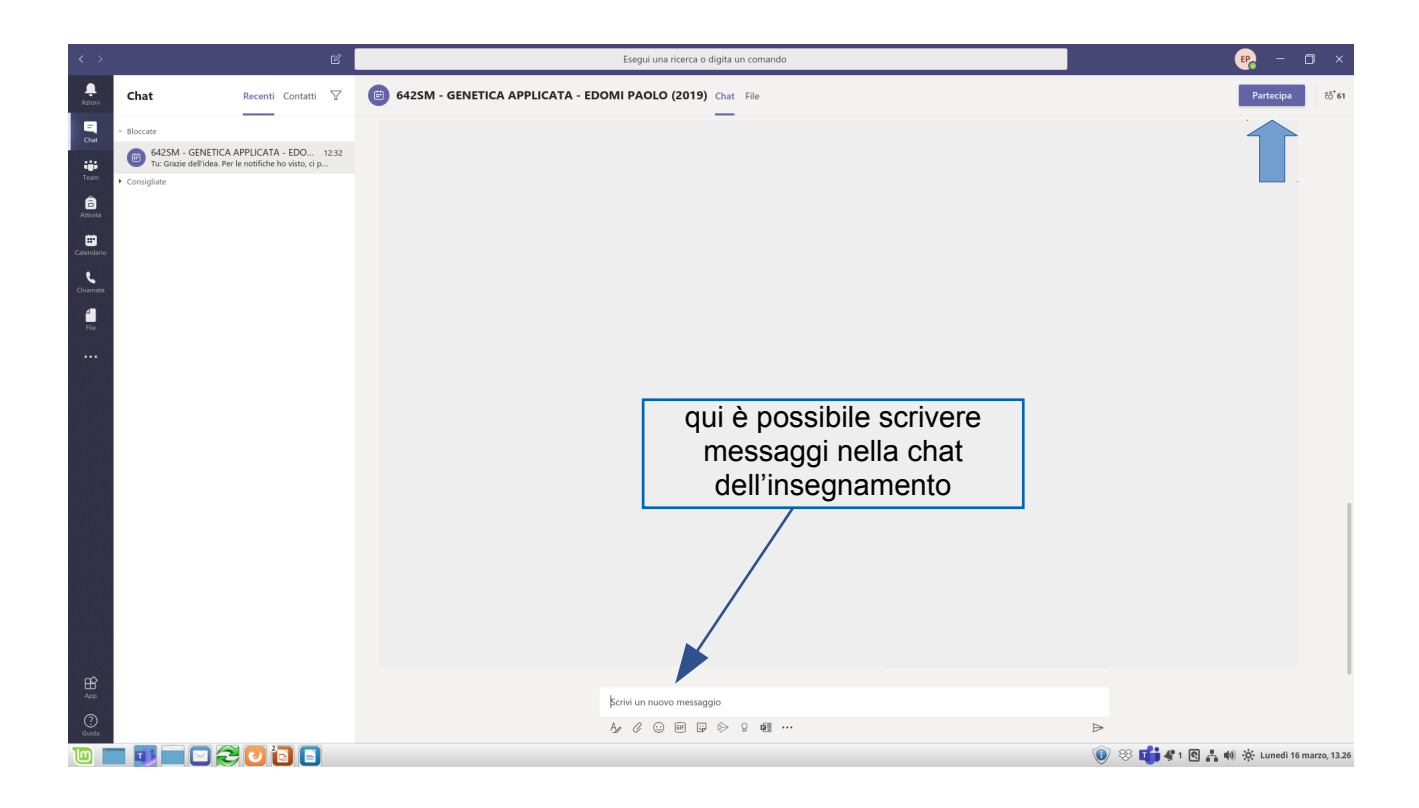

## 2. Gestione di una lezione

- Nella seguente videata della lezione compare la **barra di gestione** mediante la quale è possibile:
  - 1. attivare/disattivare microfono e videocamera (si consiglia di chiedere agli studenti di attivare il microfono solo per le domande o su invito)
  - 2. condividere schermo o file (v. più avanti)
  - **3. registrare** la lezione (cliccare sui tre puntini •••): la registrazione sarà salvata nello spazio cloud di Stream (v. istruzioni)
  - 4. visualizzare una conversazione (simbolo casella di testo)
  - 5. visualizzare i partecipanti (simbolo persone)
  - 6. terminare la lezione con il telefono rosso

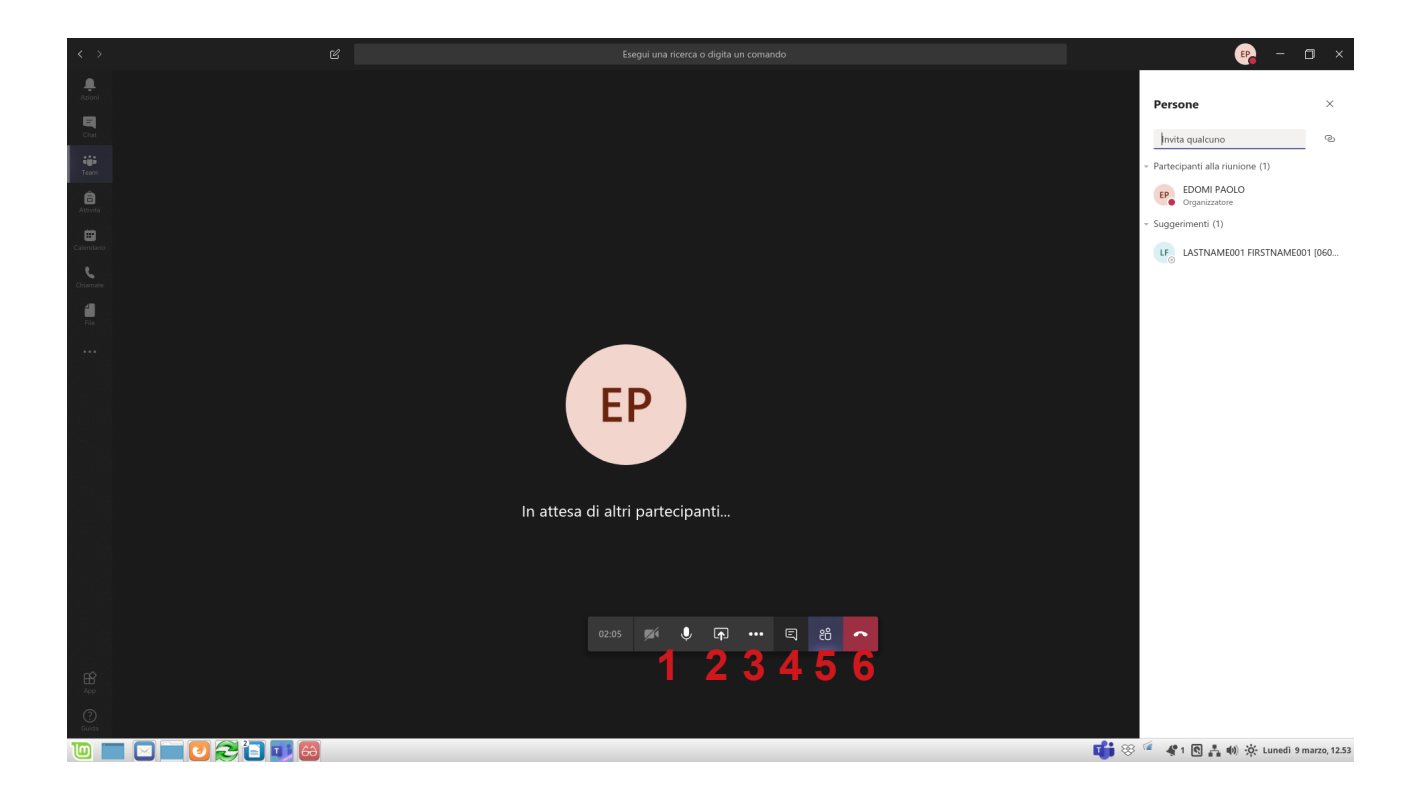

### 3. Caricamento e presentazione di file

- Per mostrare un file di tipo Powerpoint oppure PDF sono possibili più opzioni
- Mediante la **barra sottostante** è possibile caricare la presentazione selezionando il pulsante con la freccia: **Condividi**

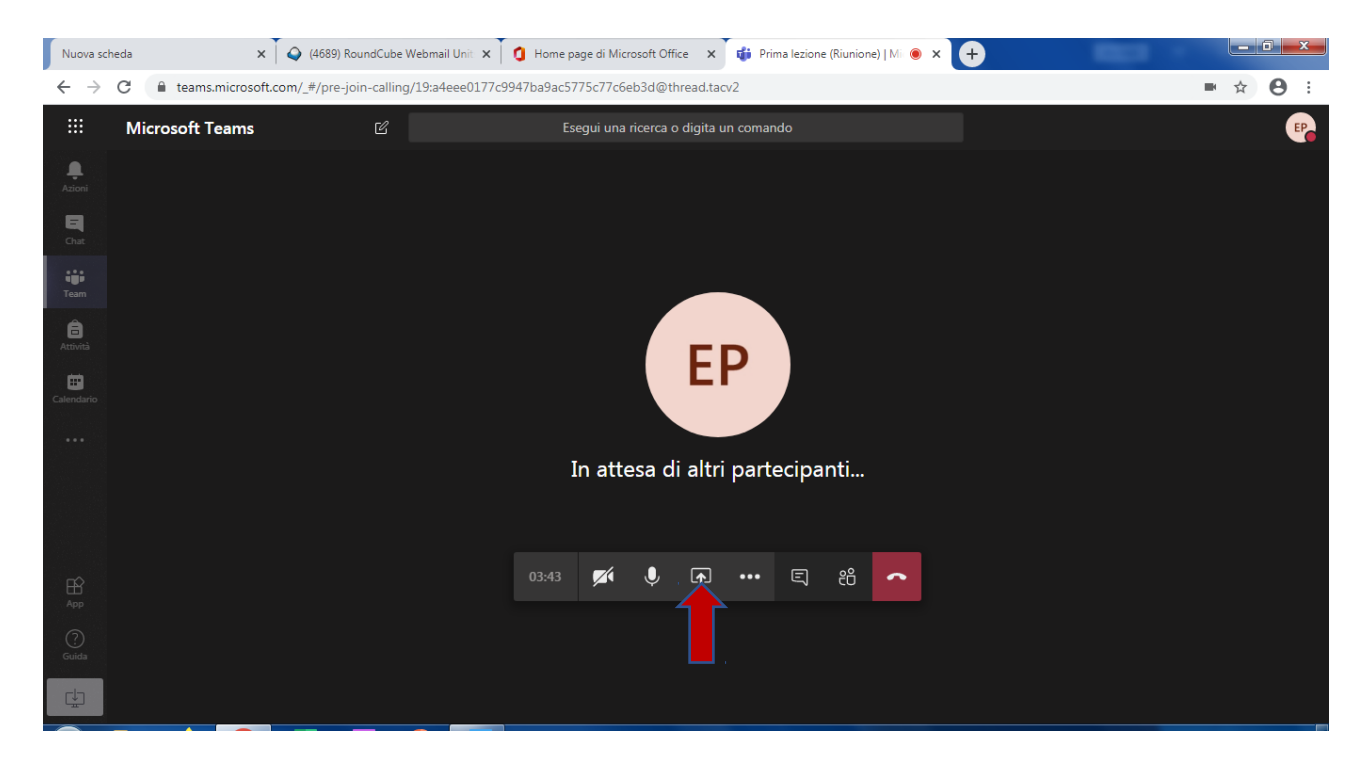

- Esistono due possibilità per aprire una presentazione o altro file
- 1. Schermo (è possibile aprire un'altra finestra dove caricare la lezione dal PC)
- 2. Sfoglia da team e canali (è possibile caricare lezioni caricate in un team creato precedentemente

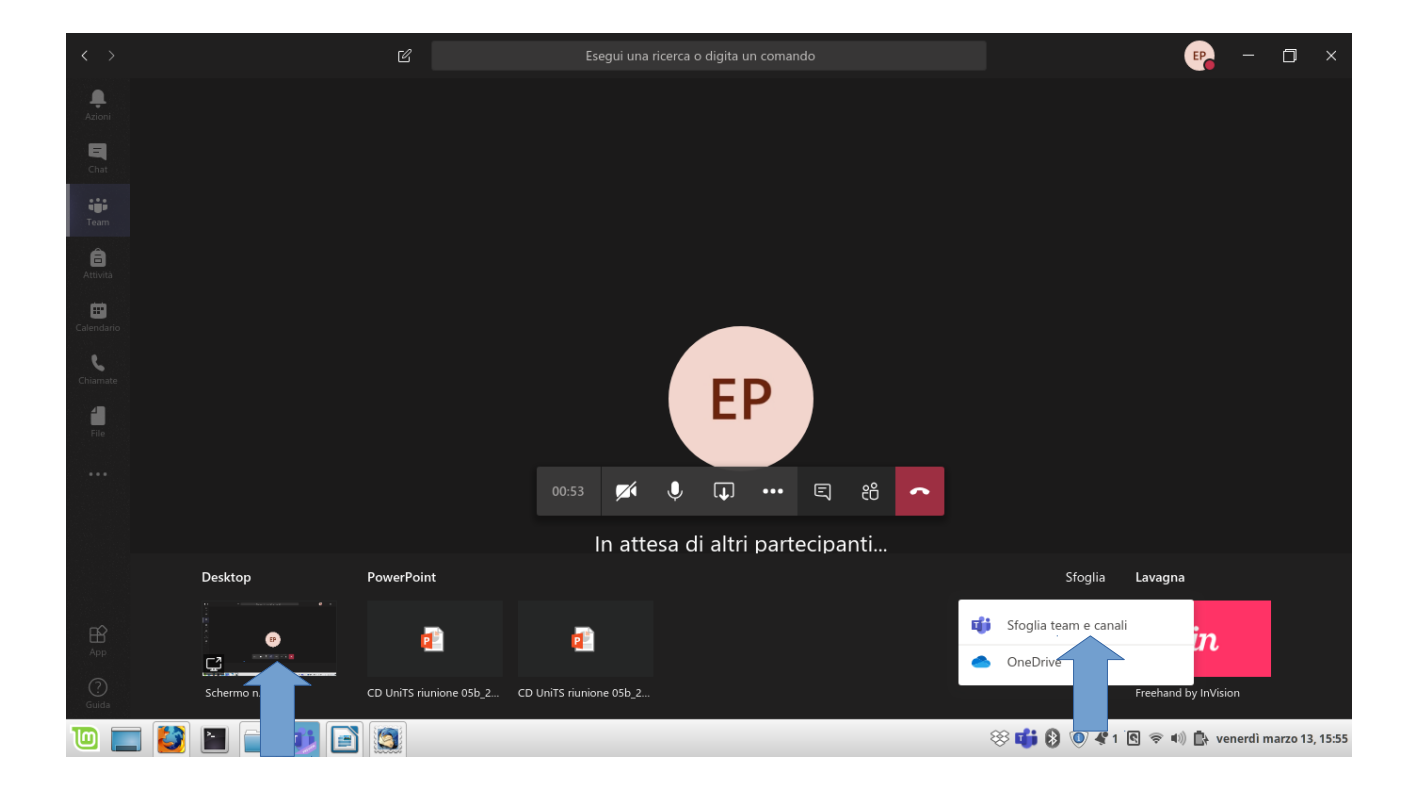

- **1.** apertura da **schermo**: cliccare su schermo e selezionare finestra precedentemente aperta (soluzione consigliata)
- è possibile mostrare qualsiasi tipo di file (consigliato per PDF)
- si suggerisce di selezionare una visualizzazione a schermo intero
- 2. caricare una lezione da Teams selezionando "Sfoglia team e canali"
- è possibile caricare solo file Powerpoint o simili ma saranno gestiti da Powerpoint per cui si consiglia di verificare la formattazione

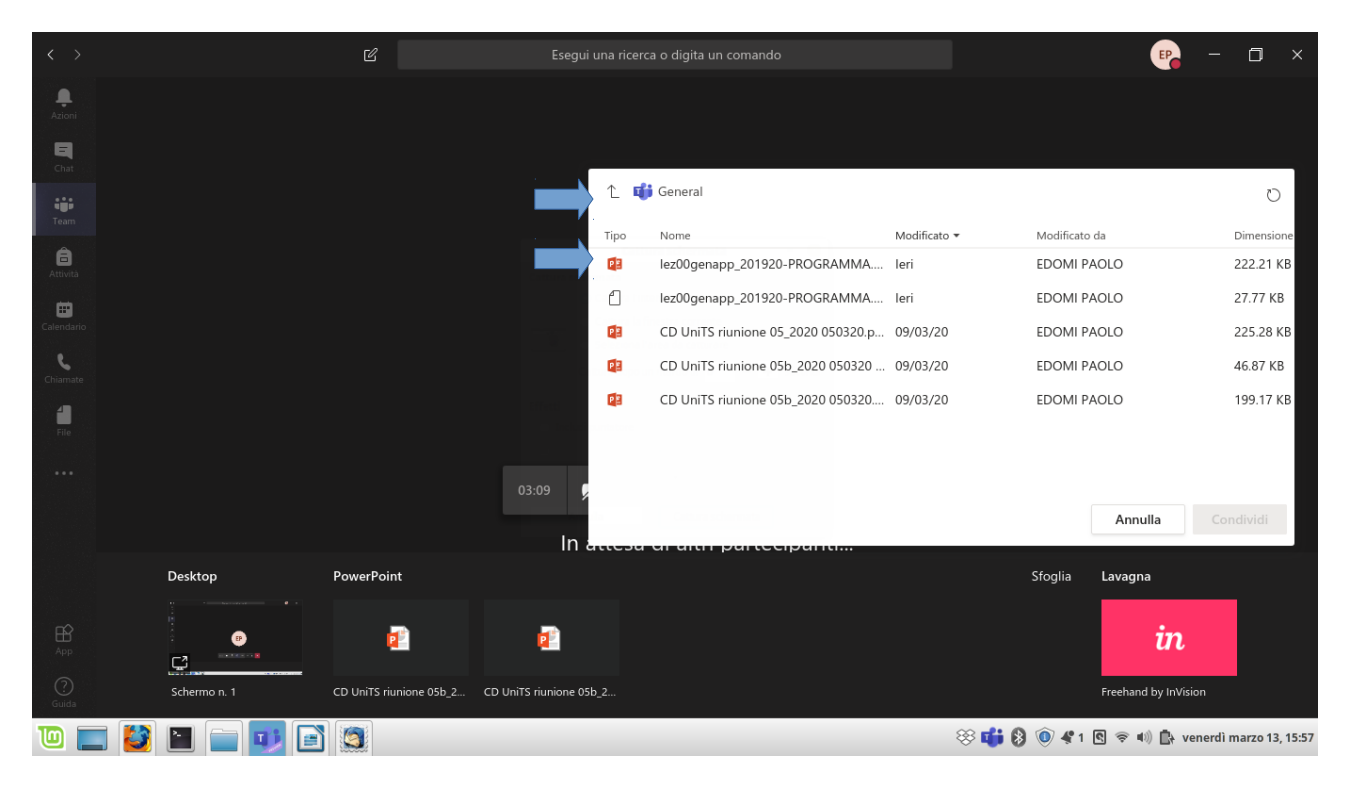

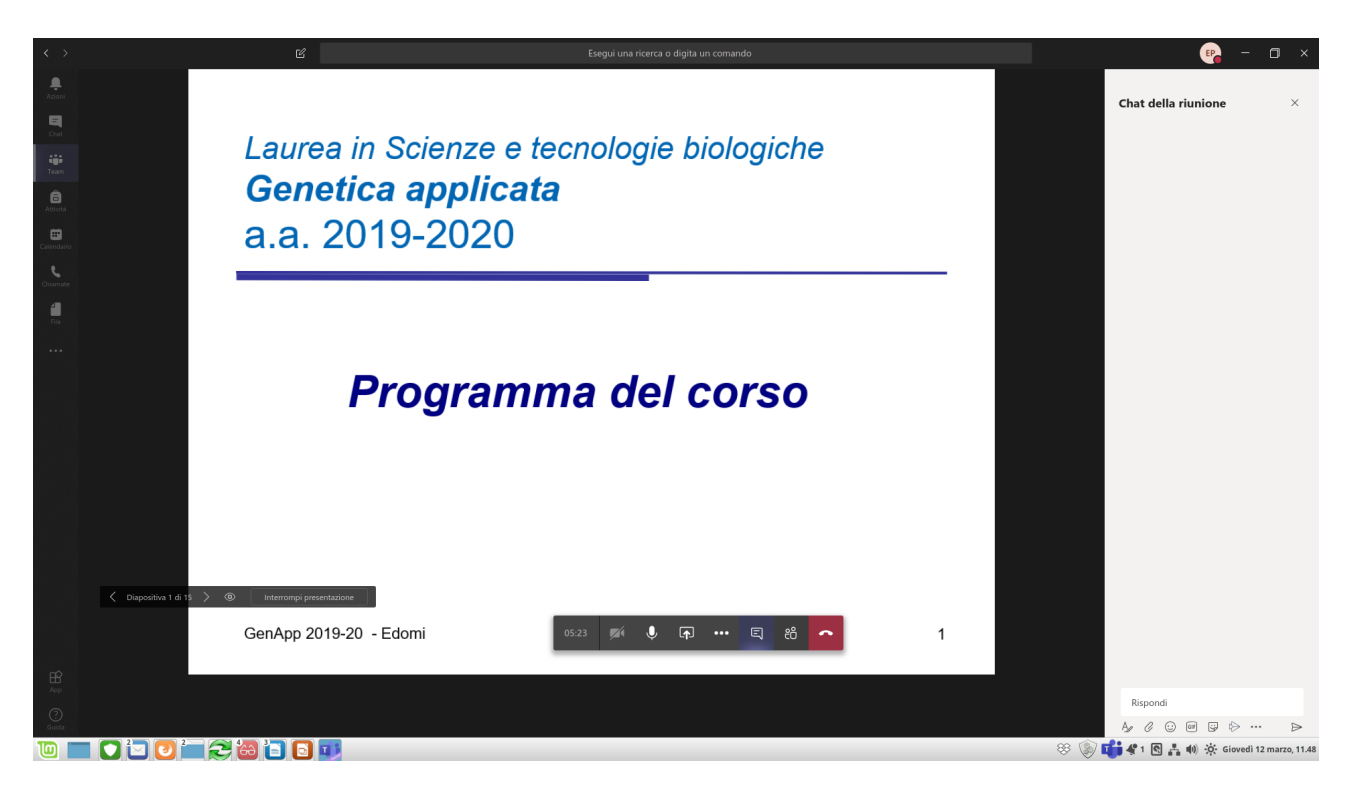

- La finestra laterale di comando del microfono e della videocamera si può nascondere e la presentazione si può interrompere per selezionarne un'altra.

- **NOTA** sulle **Chat**: nel caso di presentazione **a schermo intero** è necessario cliccare sulla finestra di gestione della lezione per utilizzare la relativa barra di gestione. In questo caso la chat **non** è visualizzabile mentre si è nella modalità a schermo intero per cui si suggerisce di utilizzare altro schermo o una visualizzazione sincrona su smartphone o tablet

- **NOTA** sulle **registrazioni**: sono **registrabili** (*<u>da parte del docente</u>*) le lezioni caricate come Powerpoint o mediante Condivisione dello schermo (selezionando l'opzione con tre puntini ••• e "avvia registrazione")

| < >                          | ď             |                                                                                                    | 🧛 – 🖬 ×                                   |
|------------------------------|---------------|----------------------------------------------------------------------------------------------------|-------------------------------------------|
| ,<br>Azioni                  |               |                                                                                                    | Persone ×                                 |
| Chat                         |               |                                                                                                    | Invita qualcuno ©                         |
| iji<br>Team                  |               |                                                                                                    | - Partecipanti alla riunione (1)          |
| <b>a</b><br>Attività         |               |                                                                                                    | EDOMI PAOLO<br>Organizzatore              |
| E Calendario                 |               | Ø Mostra impostazioni dispositivo                                                                                                    | <ul> <li>Suggerimenti (3)</li> </ul>      |
| <b>C</b> hiamate             |               | <ul> <li>Riquadro Informazioni disabilitato per i criteri</li> <li>Attiva modalità schermo intero</li> </ul>                                                                                                    |                                           |
| File<br>File<br>App<br>Guida |               | <ul> <li>Abilita sottotitoli in tempo reale (anteprima disponibile solo in lingua inglese - US)</li> <li>Tastierino</li> <li>Avvia registrazione</li> <li>Disattiva il video in arrivo</li> <li>Invita le persone a partecupare</li> <li>03:12 ダ ● 下 &lt;</li></ul> |                                           |
|                              | I 🚺 📔 🦳 🗾 🦉 🕯 |                                                                                                    | 🔆 📫 👂 🟈 🖻 🗢 🕸 📋 mercoledi marzo 18, 13:08 |